# **Thermal Transfer Barcode Printer**

## RP400\RP500

## **Setting Integration Tool Manual**

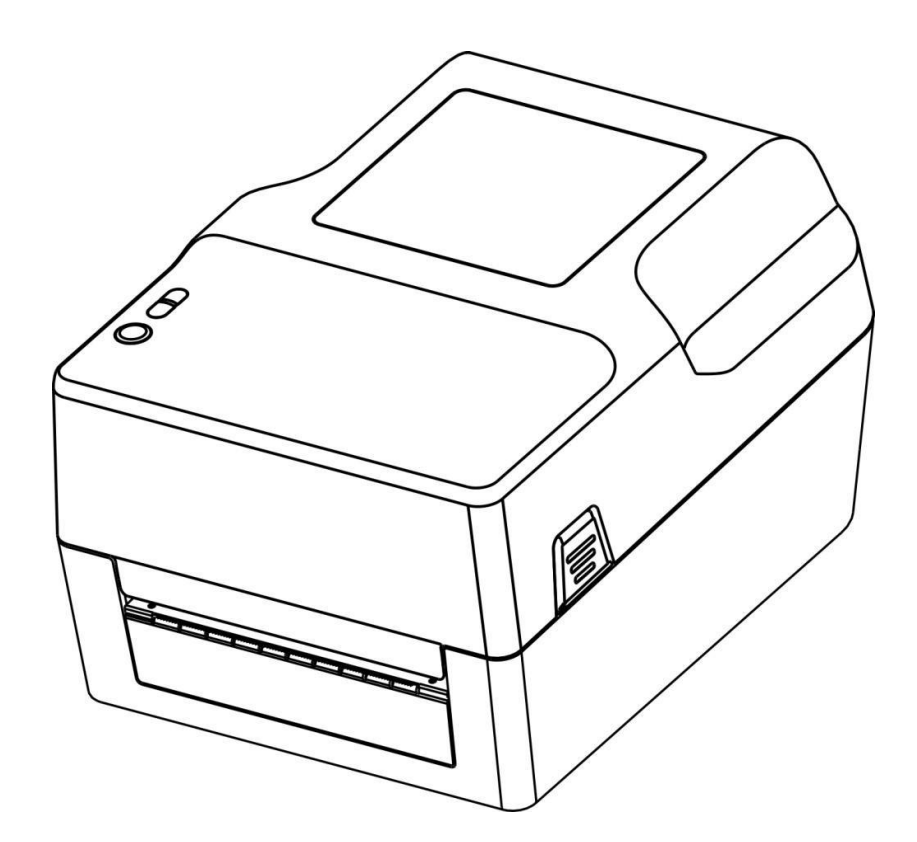

Rongta Technology (Xiamen) Group Co., Ltd.

#### 1. Manual Information

This Manual provides information on the use of the function selection software, the modification of operating conditions, etc. of this product.

### 2. Instruction

The printer needs to be ready before using the setting tool:

a. Confirm that the printer is connected to the power supply and is turned off;

b. Insert the communication cable into the corresponding communication interface of the printer;

c. Confirm that a paper roll has been loaded;

d. Turn on the printer;

## 2.1 Connection Test

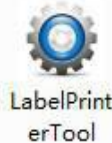

The operation display is as follows:

| Communication with pri | nter  |                   |
|------------------------|-------|-------------------|
| O USB                  |       |                   |
| O Port:                | COM1: | ▼ Config Port     |
| O Printer Driver:      | Fax   | *                 |
|                        |       |                   |
| ist of Printers        |       |                   |
| 400                    |       | Add Printer       |
| 410                    |       | Modify Printer    |
| 500                    |       | Delete Printer    |
|                        |       | Connection Test   |
|                        |       | Show Printer Info |
|                        |       |                   |

According to the model interface, select U or other port or driver port to connect the printer, and click [Connection Test]. If the following figure is displayed successfully, it means that the printer has been connected. (if connection fails, please reinstall the communication cable and check the communication settings.)

| () USB            |                       |                   |
|-------------------|-----------------------|-------------------|
| O Port:           | COM1:                 | Config Port       |
| O Printer Driver: | Fax                   |                   |
| List of Printers  | SUCCESS               | -                 |
| 400               | Connection Successful | Add Printer       |
| 410               |                       | Modify Printer    |
| 500               | OK Cancel             | Delete Printer    |
|                   |                       | Connection Test   |
|                   |                       | Show Printer Info |

## 2.2 Display Printer Information

| Priter Type:                      | RP400                         |
|-----------------------------------|-------------------------------|
| Printer Serial Number:            | A4003500740222                |
| Firmware Version:                 | VERSION N177x_2.02 2017-04-17 |
| Printer Print Length:             | 23.40 (m)                     |
| Printer Status:                   | Lack of paper                 |
| Print Type:                       | Thermal                       |
| Automatic position when power on: | Enable                        |
| Label Height:                     | 250 mm                        |
| Paper Type:                       | Label                         |
| Reprint when error:               | Enable                        |
| Prevent Glue Paper:               | Disable                       |
| Special Label:                    | Disable                       |
| Print Speed:                      | 7                             |
| Darkness Setting:                 | 6                             |
| Horizontal Origin:                | 0                             |
| Vertical Origin:                  | 0                             |
| Print To Stop:                    | 0                             |

Click [Display Printer Information] to view the basic information of the current printer.

#### 2.3 Download

When the firmware version of the printer is low or not ideal, click [Download]. The dialog box shown below is displayed. Click [Select Program File] to select the program, and then click [Update]. The printer light is off for about 3s, and a sheet of paper will be fed after the printer is automatically turned on. You can check the printer information to confirm whether the update is successful.

| 100100                     |        |                 |
|----------------------------|--------|-----------------|
| Program Character Library  |        |                 |
| Select A Printer Firmware: |        |                 |
| [                          |        | Select Firmware |
|                            | Update |                 |
|                            |        |                 |
|                            |        |                 |
|                            |        |                 |

If you want to change the font, select [Font Library], click [Open File] to select the font, and then click [Update]; after the printer beeps once, the font is successfully updated.

| load                                         |             |
|----------------------------------------------|-------------|
| Program Character Library                    |             |
| Select A Printer Character Library:          |             |
| C:\Users\Administrator\Desktop\test font.TTF | Select Font |
| Update                                       |             |
|                                              |             |
|                                              |             |
|                                              |             |

### 2.4 Set Printer 2.4.1 print set

| Printer Parameter Setting   Location   Test   PRI | Print User D | ef   Ethernet   Serial   Wifi   Bli 4 |
|---------------------------------------------------|--------------|---------------------------------------|
| Print Type:                                       | Thermal      | •                                     |
| Automatic position when power on:                 | Enable       | •                                     |
| Label Height:                                     | 400          | (30-400)mm                            |
| Paper Type:                                       | Label        | •                                     |
| Reprint when error:                               | Enable       |                                       |
| Special Label:                                    | Disable      | <b></b>                               |
| Print Speed:                                      | 6            | <b>•</b> ]                            |
| Darkness Setting:                                 | 9            |                                       |
| Horizontal Origin:                                | 0            | (0-89)                                |
| Vertical Origin:                                  | 0            | (0-89)                                |
| Print To Stop:                                    | 0            | (-89-89)                              |
| Prevent Glue Paper:                               | Disable      | <b>→</b>                              |
| After printing                                    | 0            | (0-255)minutes later open             |
| Set                                               |              |                                       |

Click [Set Printer] to pop up the window shown in the figure below. You can change the basic parameters in the print setting interface.

#### The function details are as follows

| Submenu                                | Description                                                                                                    | Parameter<br>description<br>(parameter order is<br>consistent with<br>description) | Defaults |
|----------------------------------------|----------------------------------------------------------------------------------------------------|------------------------------------------------------------------------------------|----------|
| Print Type                             | Thermal ribbon                                                                                                    | 0~1                                                                                | 1        |
| Automatic<br>position when<br>power on | Enable/disable                                                                                                    | 0~1                                                                                | 1        |
| Label height                           | Max label height supported                                                                                             | 30~400mm(Two<br>bytes)                                                             | 400      |
| Paper type                             | Continuous paper,<br>label paper, and black<br>-marked paper                                                           | 0~2                                                                                | 1        |
| Reprint when<br>Error                  | Enable/disable                                                                                                    | 0~1                                                                                | 1        |
| Special label                          | Enable/disable                                                                                                    | 0~1                                                                                | 0        |
| Print Speed                            | Speed setting                                                                                                    | 0~9                                                                                | 5        |
| Darkness<br>setting                    | Density setting                                                                                                    | 0~15                                                                               | 8        |
| Horizontal<br>Origin                   | Adjust the horizontal print start position                                                                             | Adjust the horizontal<br>start coordinate<br>option: (+00 - +89)<br>point          | 0        |
| Vertical Origin                        | Adjust the vertical coordinate of print start position                                                                 | Adjust the vertical<br>start coordinate<br>option: (+00 - +89)<br>point            | 0        |
| Print To stop                          | Locate the regular, paper<br>tearing and cutter<br>positions (take the paper<br>tearing position as the<br>zero point) | Set label stop<br>position option: (-89 -<br>+89) point                            | 0        |
| Prevent Glue<br>Paper                  | If specified time is<br>exceeded, feed paper<br>back and forth before<br>printing the first sheet                      | Start 0 - 255 minutes<br>after stopping<br>printing                                | 0        |

#### 2.4.2 label calibration :

| - 1               | uon Test | PRN Print | User Def | Ethernet | Serial | Wifi | Blu |
|-------------------|----------|-----------|----------|----------|--------|------|-----|
| Label Auto Learn: |          | Learn     |          |          |        |      |     |
| Lack Paper Learn: |          | Learn     |          |          |        |      |     |
|                   |          |           |          |          |        |      |     |
|                   |          |           |          |          |        |      |     |
|                   |          |           |          |          |        |      |     |
|                   |          |           |          |          |        |      |     |
|                   |          |           |          |          |        |      |     |

When the printer is ready, switch to the label calibration screen.

(As shown in the figure below):

a. Automatic label learning: Recognize the specifications of the newly loaded paper through learning.

b. Paper shortage learning: If paper shortage prompt occurs when there is paper or the seam cannot be found while label learning, you can click [Paper Shortage Learning] when there is no paper and the cover is closed. Finally, reload the paper for automatic label learning.

#### 2.4.3 print test

| Printer Parameter Setting   Loc | ation Test PRN Print | User Def   | Ethernet | Serial | Wifi | Bli 4 |
|---------------------------------|----------------------|------------|----------|--------|------|-------|
| Dump Mode:                      | Disable 🔻            |            | Set      |        |      |       |
| Bad Point Check:                | Normal               |            | Check    |        |      |       |
| C                               |                      | D: 17 1    |          |        |      |       |
| Seir Test                       |                      | Print Text | lest     |        |      |       |
|                                 |                      |            |          |        |      |       |
|                                 |                      |            |          |        |      |       |
|                                 |                      |            |          |        |      |       |
|                                 |                      |            |          |        |      |       |
|                                 |                      |            |          |        |      |       |
|                                 |                      |            |          |        |      |       |

Switch to print test screen. ( As shown in the figure below )

a. Debug mode : The mode is disabled by default. After enabling this mode, the printer prints the original data sent to facilitate finding errors;

b. Print head bad point detection : When the printer is ready, click [Detect] to check whether the print head is normal. If not, the number of bad points will be displayed.

| Bad Point Check: Number Of Bad | Check |  |
|--------------------------------|-------|--|
|--------------------------------|-------|--|

c. Print Self-Test Page : When you first install the printer or if there are any problems with the printer, you can click [Print Self-Test Page] to confirm the firmware version, printer parameter setting status, print quality and relevant setting information of peripheral devices, etc. d. Print test text: As shown in the figure below, you can enter the text you want to print in the text box and set the printable area in label mode. Click [Print] to perform print test.

| Please enter text y | ou need print: |  |   |  |
|---------------------|----------------|--|---|--|
| Print Text Test     |                |  |   |  |
|                     |                |  |   |  |
|                     |                |  |   |  |
|                     |                |  |   |  |
|                     |                |  |   |  |
| Setting the print   | area use label |  | ( |  |

#### 2.4.4 PRN Print

Click [Open File], select an RRN file and click [Print] to print the file.

| ocation | Test     | PRN Print   | User Def | Ethernet | Serial | Wifi | Bluetooth | setting | CodePage  |
|---------|----------|-------------|----------|----------|--------|------|-----------|---------|-----------|
| Select  | A PRN FI | ile:        |          |          |        |      |           |         |           |
| C:\Us   | ers≬eno  | vo\Desktop\ | TEST.prn |          |        |      |           | Se      | lect File |
|         |          |             |          | P        | rint   |      |           |         |           |
|         |          |             |          |          |        |      |           |         |           |
|         |          |             |          |          |        |      |           |         |           |
|         |          |             |          |          |        |      |           |         |           |
|         |          |             |          |          |        |      |           |         |           |
|         |          |             |          |          |        |      |           |         |           |
|         |          |             |          |          |        |      |           |         |           |
|         |          |             |          |          |        |      |           |         |           |
|         |          |             |          |          |        |      |           |         |           |
|         |          |             |          |          |        |      |           |         |           |
|         |          |             |          |          |        |      |           |         |           |
|         |          |             |          |          |        |      |           |         |           |
|         |          |             |          |          |        |      |           |         |           |

#### 2.4.5 User setting

Switch to the user setting screen to set buzzer on/off or restore the default settings of the printer.

| Printer Parameter Setting | Location Test PRN Pri    | nt User Def Ethe | rnet Serial | Wifi Bli 4 |
|---------------------------|--------------------------|------------------|-------------|------------|
| Beep:                     | Disable 💌                | Set              |             |            |
| Command type:             | Label Commar 💌           | Set              |             |            |
| Paper width:              | 64mm 👻                   | Set              |             |            |
|                           | Restore factory settings |                  |             |            |
|                           |                          |                  |             |            |

#### The function details are as follows

| Submenu                       | Description                                        | Parameter<br>description<br>(parameter order is<br>consistent with | Default |
|-------------------------------|----------------------------------------------------|--------------------------------------------------------------------|---------|
| Веер                          | Change the sound of                                | ON、OFF,0ON,                                                        | 0       |
| Restore<br>factory<br>setting | Reset printer back to the factory default settings |                                                                    | None    |

#### 2.4.6 Ethernet

Switch to Ethernet interface to set Ethernet parameters

- 1. Set the IP address of the printer, change it to "192.168.1.87", and set the communication port
- 2. Set the printer's subnet mask and change it to "255.255.255.0"
- 3. Set the printer's gateway as "192.168.1.1"
- 4. Set the printer's DHCP function. The printer's DHCP is disabled by default. If necessary, it can be enabled to make the printer automatically obtain the address
- 5. Set the Mac address and set the network transmission rate.

| ( IP      | C DHCP                        |     |
|-----------|-------------------------------|-----|
| . IF      |                               |     |
| IP:       | 192 . 168 . 1 . 87 Port: 9100 | Set |
| Sub Mask: | 255 . 255 . 255 . 0           |     |
| GateWay:  | 192 . 168 . 1 . 1             |     |
| DHCP:     | Disable                       | *   |
|           | Set                           |     |
| MAC:      | 00 00 00 00 00                | Set |
|           |                               |     |
|           |                               |     |
|           |                               |     |
|           |                               |     |

Note : Before setting the web address, if the printer is connected with one of following two methods: "One" uses the "Internet port", "Two" the IP address in the print driver mode. After changing the IP, the printer's IP address is changed. At this point, the printer is disconnected from the tool, and the IP address of the tool needs to be reset before connecting the printer. Other connection methods are not affected.

#### 2.4.7 WIFI

Printer parameter setting instruction

1.Open the setting tool " PrinterTool ".

2.According to the instruction manual of this setting tool, first make. sure that the printer is connected.

3.Open the setting tool and select "WiFi".

4.Input the SSID (WiFi name) to which the printer is connected, and the corresponding mode.

5.Enter the WiFi encryption type and the WiFi password, as shown in the figure. For example, add WiFi rdhz, with the password encryption type of WPA-PSK, enter the WiFi password, and click "Set".

6.After clicking "Set", the printer will print the set WiFi parameters. Please print a self-test page and compare the printed WiFi parameters with those of the router. If matched, please wait patiently and the printer will connect to the WiFi within 1 minute. If not matched, please reset and repeat the above steps.

Note: The factory default IP address of the printer is 192.168.1.87. If the printer's IP address and the wireless router's IP address are not on the same network segment, you need to set the printer's IP address to ensure the two addresses are on the same network segment.

| -        |           |        |             |      | _1 |   |
|----------|-----------|--------|-------------|------|----|---|
| SSID: ro | lhz       |        | Mode:       | STA  | -  |   |
| OPEN(No  | o Keys)   |        |             |      |    |   |
| WPA-PSK  | (WPA2-PSK |        |             |      |    | 1 |
| Type:    | WPA-PSK   | •      | Encryption: | TKIP | •  |   |
| PSK Key: | *******   |        |             |      |    |   |
| O WEP    |           |        |             |      |    | 4 |
| Type:    | OPEN      | ▼ Key: |             |      |    |   |
|          |           | Set    |             |      |    |   |
|          |           |        |             |      |    |   |

#### 2.4.8 Serial Port Settings

| Printer Parameter Setting | Location Test | PRN Print | User Def | Ethernet | Serial | Wifi | Bl |
|---------------------------|---------------|-----------|----------|----------|--------|------|----|
| Baud rate:                | 19200         |           |          |          | •      |      |    |
| Number of data bits:      | 8 bits        |           |          |          | •      |      |    |
| Parity:                   | None          |           |          |          | •      |      |    |
| Stop bits:                | 1 bit         |           |          |          | •      |      |    |
| Hand shake:               | None          |           |          |          | •      |      |    |
|                           |               | Set       |          |          |        |      |    |
|                           |               |           |          |          |        |      |    |
|                           |               |           |          |          |        |      |    |
|                           |               |           |          |          |        |      |    |
|                           |               |           |          |          |        |      |    |
|                           |               |           |          |          |        |      |    |

Switch to serial port setting interface to set serial port parameters. interface to set serial port parameters.

#### 2.4.9 Bluetooth Settings

If the printer has Bluetooth function, you can set the Bluetooth parameters. 1.First press and hold the FEED button of the printer, and then turn on the

printer to print the self-test page。From the self-test page, find out the Bluetooth pairing name and password of the printer.

2. The Bluetooth pairing name and password can be changed if necessary. At this time, the "Bluetooth Settings" function in the integrated setting tool needs to be used, as shown in the figure below.

3.Enter the new "Device Name" and "Pin" for the printer Bluetooth, and click "Set". After the printer is restarted, the settings are changed successfully.

4.Power on the main device and search for the external Bluetooth device. 5.Find the Bluetooth printer just changed and enter the corresponding password to complete the pairing. When pairing, the printer must be on.

Note: During pairing, please do not turn on multiple printers at the same time; otherwise, you may not be able to judge which printer was successfully paired.

| ocation Test PRN P | Print User Def Ethernet Serial Wifi Bluetooth setting CodePage |
|--------------------|----------------------------------------------------------------|
|                    |                                                                |
| Device Type:       | Android                                                        |
| Device Num:        | No.1                                                           |
| Device Name:       | 1                                                              |
| Pin:               | 0000                                                           |
|                    | Set                                                            |
|                    |                                                                |

#### 2.4.10 Character Set Setting

Switch to the character set setting screen, click the drop-down button to select the required codepage, and click "Set".

|   | Test     | User Def | Ethernet | Serial | Wifi | Bluetooth setting | CodePa | age | 4 |
|---|----------|----------|----------|--------|------|-------------------|--------|-----|---|
|   | A.,      |          |          |        |      |                   |        |     |   |
|   | de Dager | CHINE    | SE .     |        |      |                   |        | Set |   |
| C | ue raye. | CHINE    | JL       |        |      |                   |        | Det |   |
|   |          |          |          |        |      |                   |        |     |   |
|   |          |          |          |        |      |                   |        |     |   |
|   |          |          |          |        |      |                   |        |     |   |
|   |          |          |          |        |      |                   |        |     |   |
|   |          |          |          |        |      |                   |        |     |   |
|   |          |          |          |        |      |                   |        |     |   |
|   |          |          |          |        |      |                   |        |     |   |
|   |          |          |          |        |      |                   |        |     |   |
|   |          |          |          |        |      |                   |        |     |   |
|   |          |          |          |        |      |                   |        |     |   |
|   |          |          |          |        |      |                   |        |     |   |
|   |          |          |          |        |      |                   |        |     |   |
|   |          |          |          |        |      |                   |        |     |   |

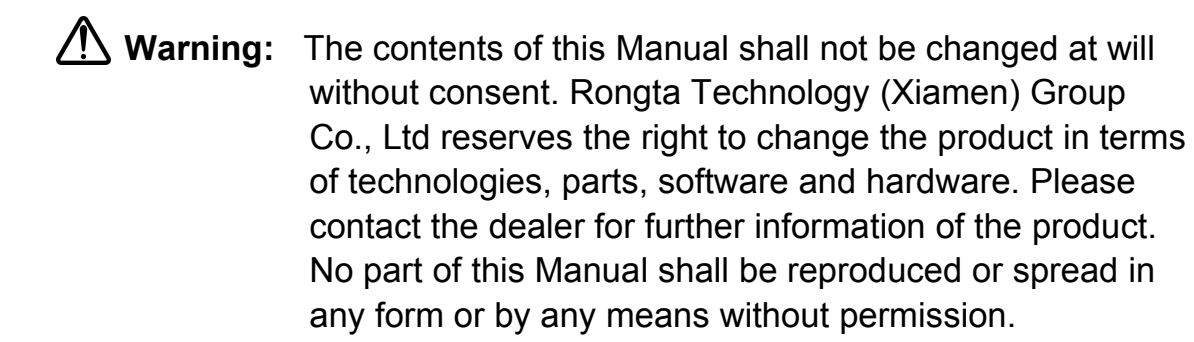